Omvårdnadsförvaltningen, Digitalisering och IT-Staben 2023-10-01

# Lathund/Manual- NFC

Uppdaterat 2024-06-05

- Aktivering av NFC
- Rapportera besök med NFC
- Inaktivering av NFC

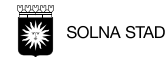

## Aktivering av NFC

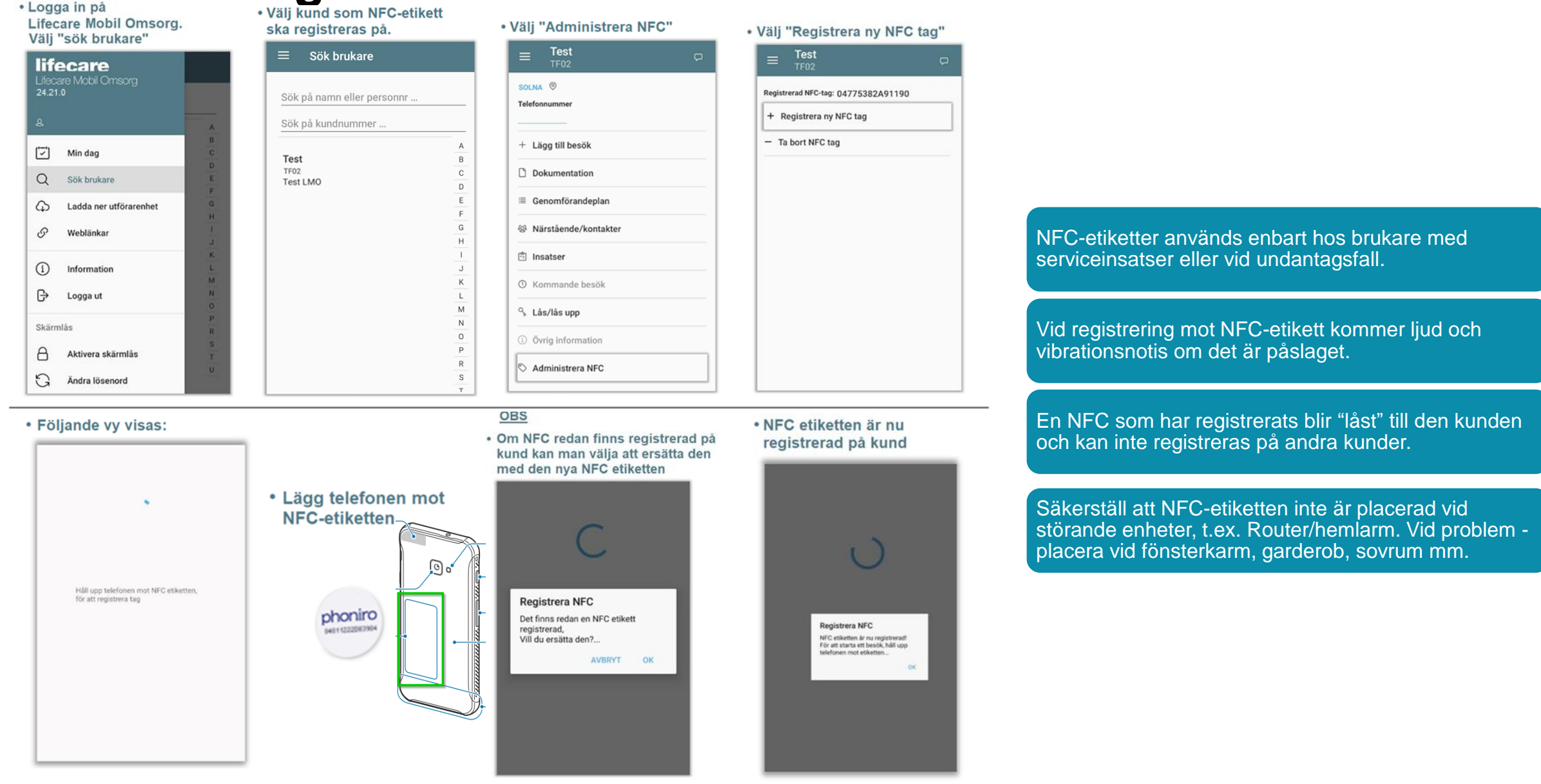

### Rapportera besök med NFC

| <ul> <li>Logga in på<br/>Lifecare Mobil Omsorg</li> <li>Lägg sedan telefonen mot<br/>NFC-etiketten</li> </ul> | • Röd symbol indikerar<br>att besöket startat.<br>Välj fliken "insatser"                                                                      | • För att välja insats,<br>välj "lägg till insatser"<br>eller om aktuellt -<br>välj "dubbelbemanning"<br>E Test<br>Tro2<br>Besök Insatser Brukare<br>Dubbelbemanning<br>Lägg till insatser<br>Insatser | • Om besöket inte gäller<br>dubbelbemanning behövs<br>insatsen markeras under<br>fliken "lägg till insatser"<br>Uälj insatser<br>Uälj insatser<br>LC Bereda måltider    |                                                                                                    |
|----------------------------------------------------------------------------------------------------|----------------------------------------------------------------------------------------------------|----------------------------------------------------------------------------------------------------|----------------------------------------------------------------------------------------------------|----------------------------------------------------------------------------------------------------|
| automatiskt starta                                                                                            | 6                                                                                                    | 6                                                                                                    | OK                                                                                                    | När registrering görs mot NFC skapas kvittens för besöket i Phoniro.                                                                                |
| <ul> <li>När insats har markerats<br/>så finns den i en lista på<br/>besöket under fältet</li> </ul>          | <ul> <li>För att avsluta det<br/>pågående besöket -</li> </ul>                                                                                | <ul> <li>För att gå vidare -<br/>välj "slutför besök"</li> </ul>                                                                                                    | <ul> <li>• Nu är besöket utfört.<br/>Det utförda besöket ligger under<br/>vyn "min dag" med symbol ⊗</li> </ul>                                                         | Tänk på att det kan ta 5-7 sekunder för etiketten att registrera besöket                                                                            |
| E Test C<br>TF02 C<br>Bestik Insatser Brukare                                                                 | lägg telefonen mot<br>NFC-etiketten<br>phoniro<br>erusserer<br>• Innan besöket avslutas<br>visas översikt på tid/insatser<br>som har loggats. | Test<br>TF02       Slutför Besök       Kom 2023-09-25       13:45       Utförda insatser       -LC Bereda måltider                                                                                     | ■     Min dag<br>Simon Norén     Cite       1/1     1/1       MÅNDAG     Simon Norén       13:45     Test-Svante Testkatt       1 min     Ej schemalagt besök, Test LMO | Vid registrering mot NFC-etikett kommer ljud och vibrationsnotis om det är påslaget.                                                                |
| Dubbelbemanning     Ligg till insatser     Insatser     LC Bereda måltider                                    |                                                                                                    |                                                                                                    |                                                                                                    | Om inte vibrering skapas vid loggning mot NFC -<br>ta loss fodralet från telefonen och prova igen.<br>Starta om telefon och logga in i LMO på nytt. |
| 6                                                                                                    |                                                                                                    | Fortsätt besök Avbryt besök<br>Slutför besök                                                                                                    |                                                                                                    |                                                                                                    |

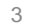

# Inaktivering av NFC

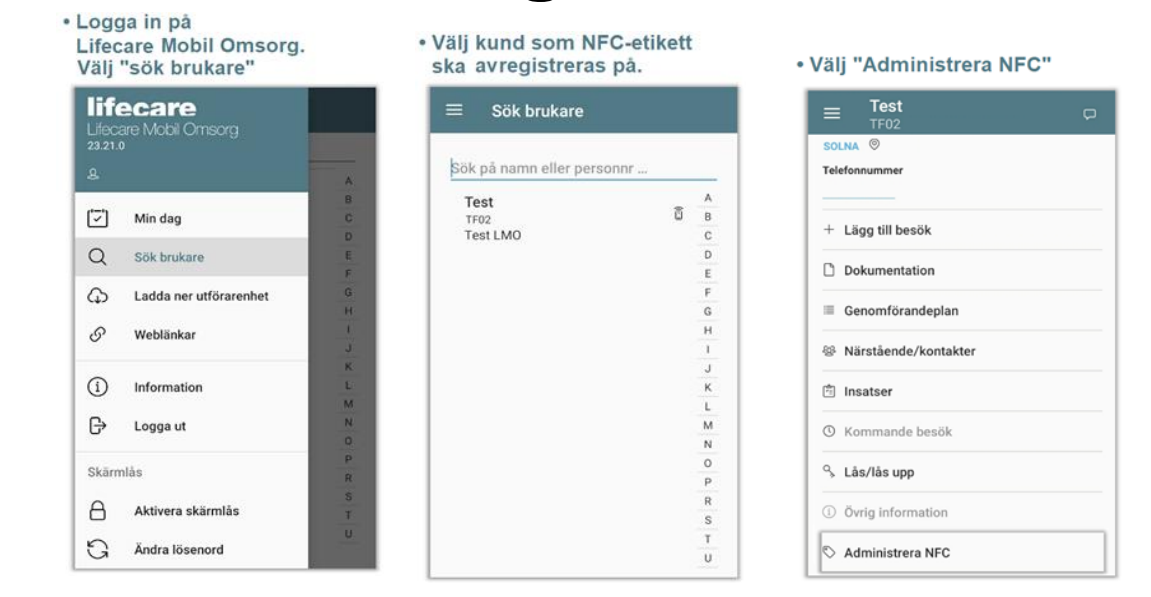

#### • Bekräfta genom att välja "OK"

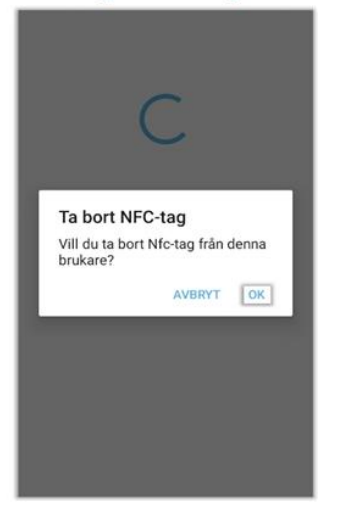

NFC är nu borttagen /inaktiverad

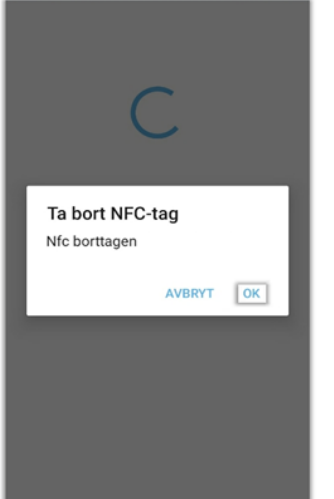

Klipp nu NFC taggen i bitar och kasta

• Välj "Ta bort NFC tag"

Registrerad NFC-tag: 04775382A91190

Test

+ Registrera ny NFC tag

- Ta bort NFC tag

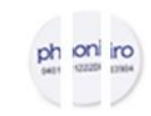

En NFC som avregistrerats kan inte återaktiveras på andra kunder

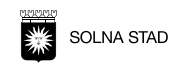